## NÁVOD K VYHLEDÁVÁNÍ V DATABÁZI JOURNAL CITATION REPORTS

## Časopisy s impakt faktorem (dále jen IF) pro specifický obor (obory)

- 1. Otevřete databázi Journal Citation Reports.
- 2. Zvolte rejstřík a rok pro vyhledávání časopisů: JCR Science Edition + rok nebo JCR Social Sciences Edition + rok
- 3. V nabídce "Select an option" označte kategorii "View a group of journals by" a z rolovacího menu vyberte "Subject Category"
- 4. Potvrďte tlačítkem SUBMIT
- 5. V zobrazeném rejstříků oborů vyberte obor, lze i více najednou po stisknutí klávesy Ctrl.
- 6. V nabídce "Sort Journals By" určete, podle čeho se mají nalezené časopisy třídit (název časopisu, IF apod.)
- 7. Po kliknutí na tlačítko SUBMIT získáte výpis časopisů s IF v daném roce.

## České časopisy s IF

- 1. Otevřete databázi Journal Citation Reports.
- 2. Zvolte bázi a rok pro vyhledávání časopisů: JCR Science Edition + rok nebo JCR Social Sciences Edition + rok
- 3. V nabídce "Select an option" označte kategorii "View a group of journals by" a z rolovacího menu vyberte "Country/Territory"
- 4. Potvrďte tlačítkem SUBMIT
- 5. V zobrazeném přehledu států zadejte CZECH REPUBLIC
- 6. V nabídce "Sort Journals By" určete, podle čeho se mají nalezené časopisy třídit (název časopisu, IF apod.)
- 7. Po kliknutí na tlačítko SUBMIT získáte výpis českých časopisů s IF v daném roce.

Obdobným způsobem lze v databázi JCR vyhledat hodnotu IF pro určitý časopis, kdy po výběru odpovídajícího rejstříku a roku označíte kategorii "Search for a specific journal", a nebo si můžete prohlédnout všechny časopisy s IF ve zvoleném roce za pomoci kategorie "View all journals".